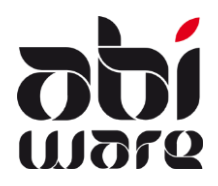

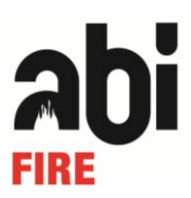

#### Dernière révision: le 15 mars 2012

### Introduction

Le lien CODA rends possible la lecture d'extraits de comptes dans les modules Intervention, Ambulance et Prévention de AbiFire.

Ce lien est activé pour les factures suivantes :

- Facture Intervention
- Facture Ambulance
- Facture Prévention

Il y a dans AbiFire un journal et une numération de facture séparé pour chaque type de facture. Cette note technique décrit les paramètres requis et la façon d'utiliser ce lien.

Pour toutes vos questions support vous pouvez nous joindre sur le numéro 014/570.610. Vous pouvez aussi nous joindre par courriel à l'adresse <u>support@abiware.be</u>.

### Paramètres requis pour le lien

#### Journaux

La numérotation des factures doit être synchronisée avec la comptabilité communale. Vous devez encoder les données relatives à la numérotation des factures dans chaque journal utilisé dans AbiFire (factures ambulance, factures intervention et factures prévention) pour le lien avec la comptabilité.

Choisissez pour chaque module le menu Initialisations > Facturation > Journaux :

| a Journaux                                                                                                    |                         |
|----------------------------------------------------------------------------------------------------|-------------------------|
|                                                                                                    | Modifier<br><u>Aide</u> |
| <ul> <li>Numérotation automatique</li> <li>Longueur 4</li> <li>Préfixe 2012/</li> <li>Modification manuelle</li> <li>Structure VCS</li> </ul> | Nº d'ordre 0005         |

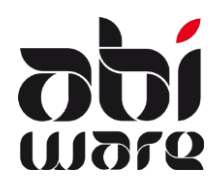

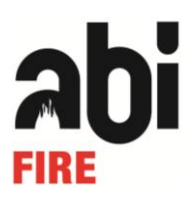

Pour le lien avec les fichier CODA il faut séléctionner les options suivantes:

• Numérotation automatique :

Celle-ci se compose d'un préfixe et d'un numéro d'ordre de maximum 5 chiffres. La syntaxe est libre au choix en accord avec votre service financier. Le préfixe est défini par module et contient par convention une référence au type de facture et à l'année. Ceci garanti une numérotation unique par année.

Exemple 1: préfixe 1 chiffre suivi de l'année

| - Factures Ambulance :    | préfixe 2 + année + / | ex. 212/0001 en 20 | 012, 213/0001 en 2013 |
|---------------------------|-----------------------|--------------------|-----------------------|
| - Factures Intervention : | préfixe 3 + année + / | ex. 312/0001 en 20 | 012, 313/0001 en 2013 |
| - Factures Prévention :   | préfixe 4 + année + / | ex. 412/0001 en 20 | 012, 413/0001 en 2013 |

Exemple 2: préfixe 2 chiffres suivis de l'année

| - Factures Ambulance :    | préfixe 22 + année + / ex. 2212/0001 en 2012, 2213/0001 en 2013 |
|---------------------------|-----------------------------------------------------------------|
| - Factures Intervention : | préfixe 33 + année + / ex. 3312/0001 en 2012, 3313/0001 en 2013 |
| - Factures Prévention :   | préfixe 44 + année + / ex. 4412/0001 en 2012, 4413/0001 en 2013 |

Exemple 3: préfixe 3 chiffres suivis de l'année

| - Factures Ambulance :    | préfixe 280 + année + ex. 280120001 en 2012, 280130001 en 2013 |
|---------------------------|----------------------------------------------------------------|
| - Factures Intervention : | préfixe 380 + année + ex. 380120001 en 2012, 380130001 en 2013 |
| - Factures Prévention :   | préfixe 480 + année + ex. 480120001 en 2012, 480130001 en 2013 |

Exemple 4: préfixe 4 chiffres suivi de l'année dans le préfixe et le numéro d'ordre

- Factures Ambulance : préfixe 5550 + année ex. 55500 + 70001 (année 2007)
- Factures Intervention : préfixe 5551 + année ex. 55511 + 00001 (année 2010)

- Factures Prévention : préfixe 5552 + année ex. 55521 + 40001 (année 2014)

• Modification manuelle:

Il est conseiller de ne <u>pas</u> utiliser cette option. Ceci garantit une séquence correcte de la numérotation séquentielle. Si nécessaire vous pouvez cocher cette option pour faire des corrections exceptionnelles.

 Structure-VCS (Virement à Communication Structurée) : Le numéro VCS est généré automatiquement à partir du numéro de facture.

Exemple:

- 309/0002 devient 309/0002/00070
- 3302/0002 devient 330/2000/20017
- 51500/70001 devient 515/0070/00116

Astuce: Un préfixe de 3 chiffres suivit d'un numéro d'ordre de 4 chiffres genère un numéro VCS dans lequel vous pouvez retrouver facilement le numéro de facture: 309/0002 devient 309/0002/00070

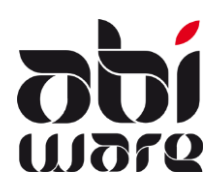

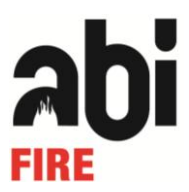

#### **Numéro VCS**

Les factures avec communication structurée sont imprimées sur des feuilles qui incluent un formulaire de virement. Le numéro VCS est imprimé en commentaire.

Exemple : \*\*\*209/0006/00059\*\*\* \*\*\*309/0002/00070\*\*\*

Choisissez pour chaque module le menu Initialisations > Facturation > Mise en page des factures:

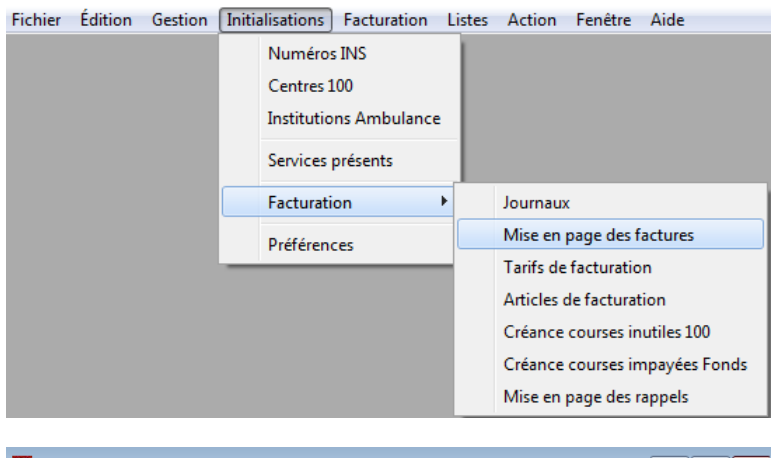

| A Mise en page des factures              |                           |
|------------------------------------------|---------------------------|
|                                          | Modifier<br><u>Aide</u>   |
| Général Détail Patient Virement          |                           |
| Eacture avec formulaire de virement SEPA |                           |
| Nombre d'exemplaires 1                   | Durée d'échéance 30 Jours |

La durée d'échéance peut également être remplie dans la mise en page des factures.

Vous pouvez aussi imprimer des factures pro forma sans ordre de virement ou de numéro VCS.

#### Numéro de compte

Il est préférable d'utiliser un numéro de compte séparé pour chaque module. De cette façon vous aurez un fichier CODA par module et vous ne devrez pas changer de module pour traiter un fichier CODA.

Choisissez pour chaque module le menu Initialisations > Facturation > Mise en page des factures:

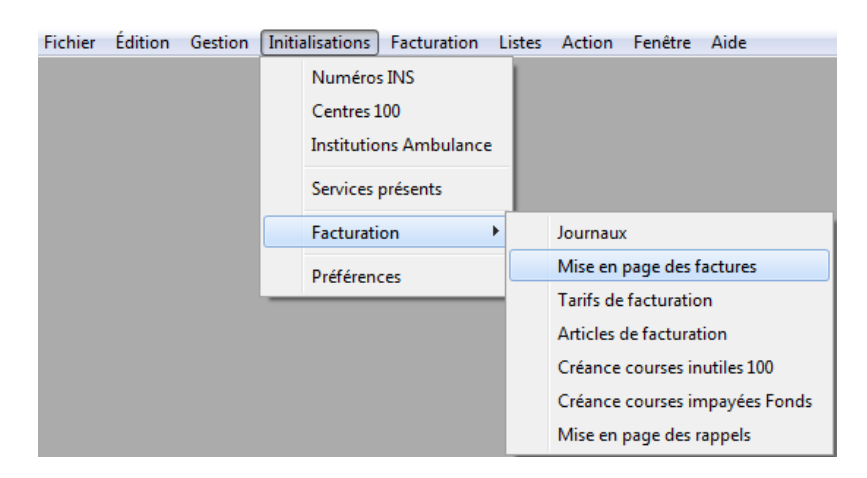

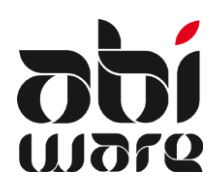

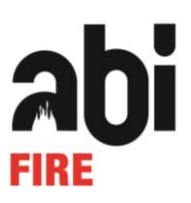

**Onglet Virement:** 

| A Mise en page des factures     |                                               | - • ×                   |
|---------------------------------|-----------------------------------------------|-------------------------|
| 🛃 🛃 🛛 🛸                         |                                               | Modifier<br><u>Aide</u> |
| Général Détail Patient Virement |                                               |                         |
|                                 |                                               |                         |
|                                 |                                               | ORDRE DE VIREMENT       |
| Date mémo                       |                                               | Montant                 |
| Compte donneur d'ordre          |                                               |                         |
| Nom et adresse donneur          |                                               |                         |
| d'ordre                         |                                               |                         |
|                                 |                                               |                         |
| Compte bénéficiaire IBAN        | BE43 4354 5026 6101                           |                         |
| BIC bénéficiaire                | KREDBEBB                                      |                         |
| Nom et adresse bénéficiaire     | Stadsbestuur Veurne                           |                         |
|                                 | Sint-Denisplaats 16                           |                         |
|                                 | 8630 Veurne                                   |                         |
| Communication                   | xxx <b>XXXXXXXXXXXXXXXXXXXXXXXXXXXXXXXXXX</b> |                         |
|                                 |                                               |                         |
|                                 | Structure VCS                                 |                         |

#### Initialisations des codes pays

Quand une facture est destinée à un pays étranger, le code du pays doit être identique à celui mentionné dans le programme de comptabilité. Celui-ci se compose de 2 ou 3 caractères.

Sélectionner dans le module Fichiers d'assistance, le menu Initialisations - Codes postaux : Pays :

| a Codes |                   |   |      |  |  |  |  |
|---------|-------------------|---|------|--|--|--|--|
|         | 2 📝 💭             | ۵ | Aide |  |  |  |  |
| Code 🔺  | Code 🔺 Nom        |   |      |  |  |  |  |
| D       | Allemagne         |   | ~    |  |  |  |  |
| FR      | France            |   |      |  |  |  |  |
| LU      | GD. du Luxembourg |   |      |  |  |  |  |
| NL      | Pays-Bas          |   |      |  |  |  |  |
|         |                   |   | ~    |  |  |  |  |

Les codes pays doivent être conformes au service de la comptabilité.

II peut être intéressant d'utiliser les code iso que vous pouvez retrouver sur http://fr.wikipedia.org/wiki/ISO 3166-1

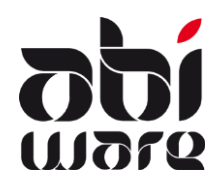

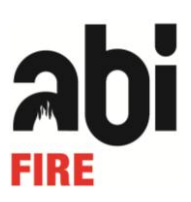

### Lire un fichier CODA dans AbiFire

Choisissez pour chaque module le menu Facturation > Extraits de compte :

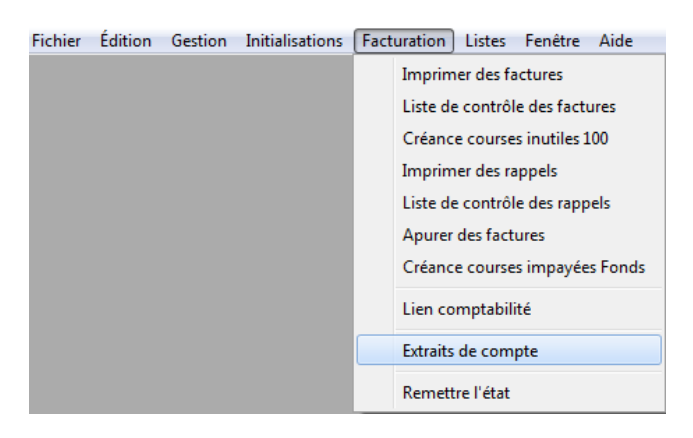

#### La fenêtre suivante est alors ouverte:

| A Extra | its de compt | e |            |      |   |                   |                | × |
|---------|--------------|---|------------|------|---|-------------------|----------------|---|
|         | ଟ 🔽          | è |            | 1/-  |   | <b> </b>          |                |   |
| Nº de   | compte       |   |            | Date | N | luméro Solde débu | it Solde final |   |
|         |              |   | <b>_</b> ] |      |   |                   |                |   |
| N°      | Date         |   | Nom        |      |   | Facture           | Montant        |   |
|         |              |   |            |      |   |                   |                | ^ |
|         |              |   |            |      |   |                   |                |   |
|         |              |   |            |      |   |                   |                |   |
|         |              |   |            |      |   |                   |                |   |
|         |              |   |            |      |   |                   |                |   |
|         |              |   |            |      |   |                   |                |   |
|         |              |   |            |      |   |                   |                |   |
|         |              |   |            |      |   |                   |                |   |
|         |              |   |            |      |   |                   |                |   |
|         |              |   |            |      |   |                   |                | - |
|         | Date [       |   | -          |      |   | Montant           | FLIR           |   |
|         | Nom          |   |            |      |   | Facture           |                |   |
|         | Г            |   |            |      |   |                   |                |   |
|         | Ĺ            |   |            |      |   |                   |                |   |
|         | vcs          |   |            |      |   |                   |                |   |
| R       | emarques     |   |            |      |   |                   |                |   |
|         |              |   |            |      |   |                   |                |   |

#### Nouveaux icônes:

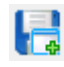

Importer un fichier CODA

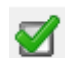

Lier une ligne d'extrait de compte manuellement à une facture. Ceci doit être utilisé lorsqu'un client n'a pas inclu de code VCS sur son virement.

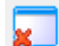

Eliminer un extrait de compte

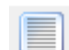

Aperçu des extraits de compte préalablement importés.

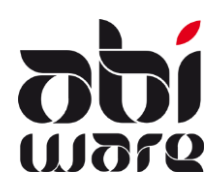

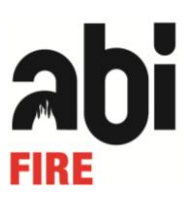

Utilisation:

Importer le fichier Coda en utilisant l'icône.

Les paiements inclus dans l'extrait de comptes sont montrés sur l'écran. Si le numéro VCS était bien encodé par le client la facture sera reliée automatiquement au paiement. Le numéro de facture est rempli sur la ligne correspondante sur l'écran (dans l'exemple ci-dessous ils sont encadrés en vert) et la facture reçoit l'état payée :

| A Extra | its de compte |     |         |           |               |             | x |
|---------|---------------|-----|---------|-----------|---------------|-------------|---|
|         | ଟ୍ଟ 🗾         | è 🔲 | Þ 🗇     |           |               |             |   |
| Nº d    | e compte      |     | Date    | Numér     | o Solde début | Solde final |   |
| [       |               | •   | 03/02/2 | 2012 25   | 673,31        | 2213,17     |   |
| N°      | Date          | Nom |         | Fac       | ture          | Montant     |   |
| 1       | 03/02/2012    |     |         |           |               | 75,00       | ~ |
| 2       | 03/02/2012    | ×   |         | 2211/0609 |               | 57,07       |   |
| 3       | 03/02/2012    |     |         | 2212/0001 |               | 100,53      |   |
| 4       | 03/02/2012    |     |         | 2212/0003 |               | 59,16       |   |
| 5       | 03/02/2012    |     |         |           |               | 1248,10     |   |
|         |               |     |         |           |               |             |   |
|         |               |     |         |           |               |             |   |

Si le numéro VCS n'est pas encodé correctement par le client, le numéro de facture n'est pas rempli

automatiquement et la facture devra être reliée manuellement au paiement en utilisant l'icône: L'écran suivant( Apurer des factures) est alors ouvert et la liste des factures encore impayée est présentée. En dessous de la liste les données du paiement concerné qui servent à identifier la facture à relier sont présentées. En utilisant le bouton-OK la facture est reliée au paiement. L'écran se ferme losque tous les paiements ont étés reliés.

| Apurer des                                                                                                    | factures  |     |  |            |         |       |           | × |
|----------------------------------------------------------------------------------------------------|-----------|-----|--|------------|---------|-------|-----------|---|
| Dat.int.                                                                                                    | Référence | Nom |  | Date fact. | Montant | Payée | À payer 🔺 |   |
| 30/01/2002                                                                                                    | 2202/0079 |     |  | 11/02/2002 | 94,94   | 0,00  | 94,94     | - |
| 02/02/2002                                                                                                    | 2202/0088 |     |  | 11/02/2002 | 98,66   | 0,00  | 98,66     |   |
| 02/02/2002                                                                                                    | 2202/0089 |     |  | 11/02/2002 | 85,52   | 0,00  | 85,52     | _ |
| 05/02/2002                                                                                                    | 2202/0092 |     |  | 11/02/2002 | 76,10   | 0,00  | 76,10     | _ |
| 06/02/2002                                                                                                    | 2202/0095 |     |  | 11/02/2002 | 47,84   | 0,00  | 47,84     |   |
| 10/02/2002                                                                                                    | 2202/0106 |     |  | 15/02/2002 | 71,39   | 0,00  | 71,39     |   |
| 10/02/2002                                                                                                    | 2202/0107 |     |  | 15/02/2002 | 47,84   | 0,00  | 47,84     |   |
| 15/06/2006                                                                                                    | 2206/0394 |     |  | 19/01/2011 | 51,56   | 0,00  | 51,56     |   |
| 30/09/2006                                                                                                    | 2206/0692 |     |  | 02/10/2006 | 51,83   | 0,00  | 51,83     |   |
| 11/01/2007                                                                                                    | 2207/0037 |     |  | 23/01/2007 | 52,55*  | 24,86 | 27,69     |   |
| 17/01/2007                                                                                                    | 2207/0053 |     |  | 23/01/2007 | 94,23*  | 52,76 | 41,47     |   |
| 06/05/2007                                                                                                    | 2207/0267 |     |  | 15/05/2007 | 26,28*  | 12,43 | 13,85     |   |
| 22/06/2007                                                                                                    | 2207/0367 |     |  | 30/06/2007 | 52,55*  | 24,86 | 27,69     |   |
| 25/08/2007                                                                                                    | 2207/0529 |     |  | 19/01/2011 | 52,55   | 0,00  | 52,55     | - |
| Nom     2207/0053       Communication     2207/0053       Montant ouvert     41,47     EUR       Payée     8,28     EUR       Solde     33,19     EUR |           |     |  |            |         |       |           |   |

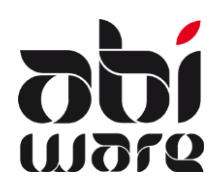

| Note technique AbiFire |
|------------------------|
| CODA                   |

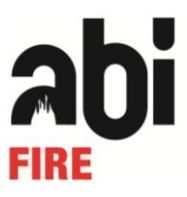

Lorsque vous selectionnez une paiement, les détails du paiement sont présentés au bas de la liste. L'icône de la loupe vous ouvre la facture concernée.

| I I       | I            |               |      |
|-----------|--------------|---------------|------|
|           |              |               |      |
| Date      | 03/02/2012   | Montant 57,07 | EUR  |
| Nom       |              | Facture 2211/ | 0609 |
|           |              |               |      |
|           |              |               |      |
| VCS       | 221106090026 |               |      |
| Remarques |              |               |      |
|           |              |               |      |